# prometrix eg

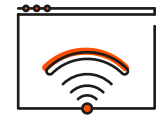

pmxDesktop

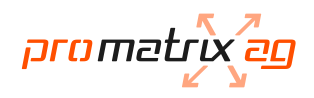

## Anmelden mit Thin Client

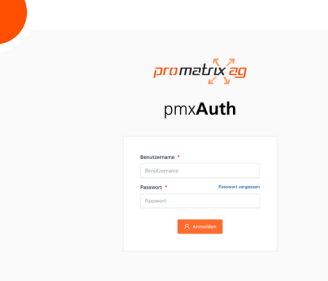

| Nach dem Starten des Thin Clients sollten Sie das               |
|-----------------------------------------------------------------|
| Anmeldeformular sehen. Geben Sie Ihren Benutzer-                |
| namen sowie Ihr Passwort ein um sich anzumelde <mark>n</mark> . |

| 2                   |                                                                            |                                                                                                    |
|---------------------|----------------------------------------------------------------------------|----------------------------------------------------------------------------------------------------|
| promatige pmxDeskto | p                                                                          | Ø System-Status                                                                                               |
|                     | promatrix ag W10<br>• Dekkop gesternel<br>Gestenet are: 09:02324, 15:00.13 | Systeme in Ordnung<br>Alsis Systeme albeiten einwardhiel. Uns sind<br>Leis Storungen bekannt.                 |
|                     | Wedstaden                                                                  | Kontoeinstellungen<br>Ihre Kons sowie webere Einsmilungen<br>konnen Sie is preukurb verwahen.<br>A, Vormulten |

Nach erfolgter Anmeldung sehen Sie die Übersicht von pmxDesktop. Auf der nächsten Seite werden die verschiedenen Funktionen erklärt.

"pmxdesktop.ch" ein (ohne Anführungszeichen).

> anzumelden. Nach erfolgter Anmeldung sehen Sie die Übersicht von pmxDesktop.

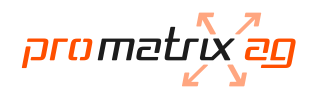

## Anmelden im Browser

| ~ | 0 | about. | hlank   | × | +        |
|---|---|--------|---------|---|----------|
|   |   | about. | orarrik |   | <u> </u> |

| promatrix ag                                                                                                    |
|----------------------------------------------------------------------------------------------------|
| Wilkommen bei der Citrix Workspace-<br>App<br>Die bene benztener der nach aben Sie, wenn Sie<br>ein die Die Kreinkonschaft gefangt<br>und beiter wenzen wennen<br>siehen sie und beginnen. |
| Wenn Sie die Obis Workspace-App nicht<br>emsteln/installeren möchten, könsen Sie die<br>Lightversion mit weiger Fastures im Browser<br>werwenden.<br>Lightversion verwenden                |

Geben Sie in Ihrem Browser die folgende Adresse ein: https://pmxdesktop.ch. Falls Sie pmxDesktop zum ersten Mal in Ihrem Browser öffnen, müssen Sie die Kommunikation mit der Workspace App einrichten. Bitte klicken Sie auf die Schaltfläche "Citrix Workspace-App ermitteln" um die Erkennung der App zu starten.

Falls Sie die Citrix Workspace-App nicht installiert haben, können Sie auch die Lightversion im Browser verwenden.

| 3 |                                                                                               |
|---|-----------------------------------------------------------------------------------------------|
|   | Citrix Workspace Launcher.app öffnen?<br>https://pmxdesktop.ch möchte diese Anwendung öffnen. |
|   | Abbrechen Citrix Workspace Launcher.app öffnen                                                |

Nach wenigen Sekunden wird eine Meldung von Ihrem Browser angezeigt. Bestätigen Sie diese Meldung mit einem Klick auf "Citrix Workspace Launcher" öffnen.

| 4                 | 5                                                                                                    |                                                                                                    |
|-------------------|----------------------------------------------------------------------------------------------------|----------------------------------------------------------------------------------------------------|
| are mat for the   | promotive pmxDesktop                                                                                                    | ۹                                                                                                    |
| prometic eg       | C Ihr Desktop                                                                                                    | System-Status                                                                                                    |
| pmxAuth           | promatik ag WH<br>• akate panelik<br>• akate panelik<br>• akate | Systeme in Oxforms<br>Alt-private advents investment full to and<br>the 2000 provide advent<br>Stansong other Advisors metalion<br>Kosteeninstellungen<br>Der Sotta sozie andrea Stranlingen |
| Amort<br>A nonite |                                                                                                    | könem Sie in provietin<br>A Verweiten                                                                                                    |

Sobald die Erkennung abgeschlossen ist, wird das Anmeldefenster angezeigt. Loggen Sie sich mit Ihrem Benutzernamen und Passwort ein. Nach erfolgter Anmeldung sehen Sie die Übersicht von pmxDesktop.

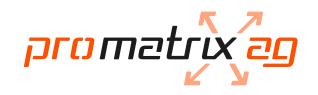

## Übersicht pmxDesktop

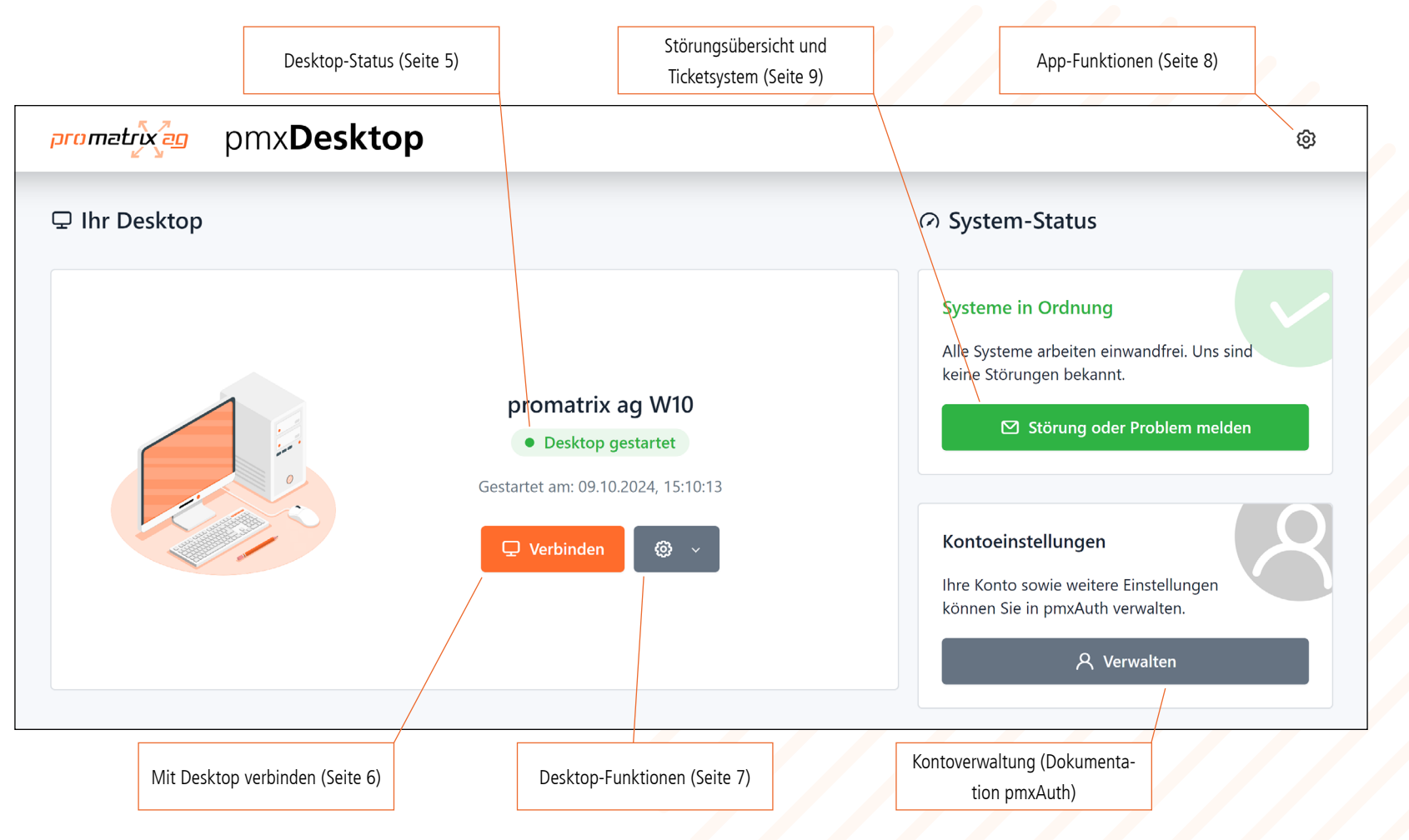

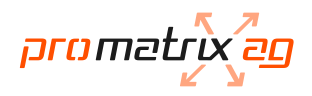

## Desktop-Status

| promatrix ag W10  |  |
|-------------------|--|
| Desktop gestartet |  |
|                   |  |
|                   |  |

| promatrix ag W10                   |
|------------------------------------|
| • Desktop gestartet                |
| iestartet am: 09.10.2024, 15:10:13 |
|                                    |

In der Mitte sehen Sie die Bezeichnung Ihres Desktops sowie den Status. Der Status ist eine Einschätzung über den Zustand Ihres Desktops und basiert auf verschiedenen Werten. Der Status kann von der Realität abweichen. Das Datum und die Uhrzeit zeigt an, wann Ihr Desktop gestartet wurde. Falls Probleme mit Ihrem Desktop auftreten und der Desktop läuft bereits sehr lange, ist es empfehlenswert, den Desktop neuzustarten (siehe Seite 6).

## Bedeutung der Status

| Startbereit |
|-------------|
|-------------|

Ihr Desktop ist startbereit, ist aber momentan nicht gestartet. Sie können sich verbinden, um den Desktop zu starten.

#### • Kein aktiver Desktop

Das System konnte keinen aktiven Desktop finden. Sie können versuchen, eine Verbindung aufzubauen.

#### • Desktop gestartet

Ihr Desktop läuft bereits und Sie können sich erneut

• Desktop nicht verfügbar

Das System hat ein Problem mit Ihrem Desktop

wir uns das Problem anschauen können.

festgestellt. Erstellen Sie ein Support-Ticket, damit

#### • Desktop verbunden

Sie sind mit Ihrem Desktop verbunden.

#### • Unbekannt

Beim Abfragen des Status wurde ein Fehler festgestellt. Versuchen Sie es erneut oder erstellen Sie ein Support-Ticket.

verbinden.

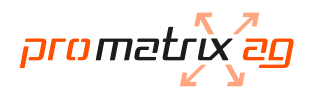

## Mit Desktop verbinden

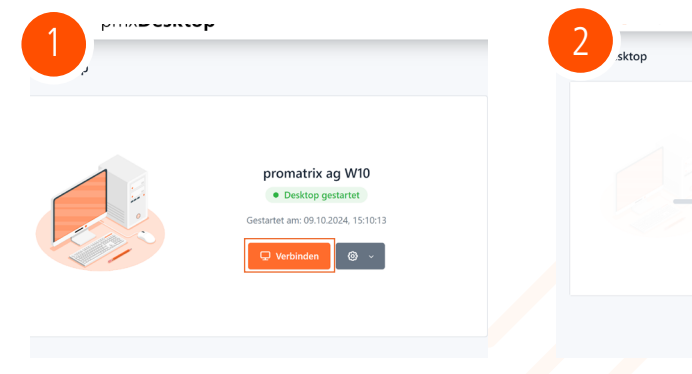

Klicken Sie bei Ihrem Desktop auf die Schaltfläche "Verbinden".

Die Verbindung zu Ihrem Desktop wird aufgebaut. Das kann einen Moment dauern. Der Desktop sollte anschliessend automatisch angezeigt werden.

Verbindung zum Desktop wird hergestell

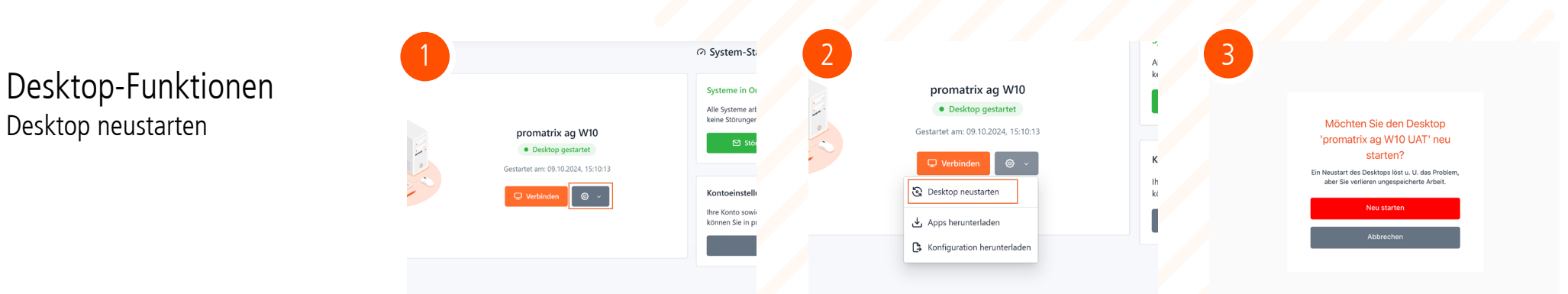

Falls Ihr Desktop nicht mehr richtig funktioniert, können Sie den Desktop selbständig neustarten. Klicken Sie dazu auf das Zahnrad-Symbol neben der "Verbinden"-Schaltfläche.

Wählen Sie dort die Option "Desktop neustarten" und bestätigen Sie die angezeigte Meldung mit einem Klick auf die Schaltfläche "Neu starten".

Es dauert einen Moment, bis Ihr Desktop neugestartet wurde. Sobald der Desktop neugestartet ist, werden Sie automatisch neu verbunden.

Desktop neustarten

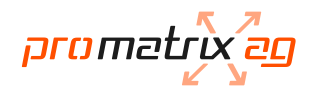

Desktop-Funktionen Herunterladen von Apps und Konfiguration

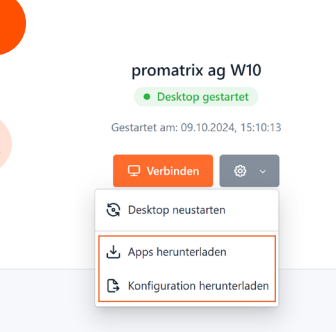

Falls Sie an einem Computer arbeiten, an dem die notwendigen Apps nicht installiert sind, können Sie mit einem Klick auf das Zahnrad-Symbol neben der "Verbinden"-Schaltfläche die Apps sowie die Konfiguration herunterladen. <image>

Beim Herunterladen der Apps wählen Sie bitte, welches Betriebssystem Sie verwenden. Laden Sie anschliessend mindestens die Citrix Workspace App herunter. Die anderen angezeigten Plugins sind optional. promatrix ag W10 • Desktop gestartet Gestartet am: 09.10.2024, 15:10:13 Verbinden • Desktop neustarten • Apps herunterladen • Konfiguration herunterladen

Um die Verbindung zu pmxDesktop dauerhaft in der Citrix Workspace App einzurichten, können Sie die Konfiguration herunterladen. Öffnen Sie anschliessend die heruntergeladene Datei.

### App-Funktionen Abmelden

|                          | 8                  |                               |
|--------------------------|--------------------|-------------------------------|
| O System-Status          | Max Mustermann     |                               |
| W System-Status          | Kontoeinstellungen | promatrix a                   |
| Systeme in Ordnung       | Abmelden           | nmxAuth                       |
| Alle Systeme arbeiten ei | wandfrei. Uns sind | p                             |
| keine Störungen bekann   | t.                 | Beoutzername *                |
| 🖂 Störung ode            | r Problem melden   | Benstzenare Paswort * Paswort |
|                          |                    | Passwort                      |
|                          |                    | R Anneiden                    |
|                          |                    |                               |

Wenn Sie Ihre Arbeit abgeschlossen haben, sollten Sie sich von Ihrem Desktop abmelden. Klicken Sie dazu oben rechts auf das Zahnrad und wählen Sie "Abmelden". Sie werden abgemeldet. Wenn Sie mit dem Browser oder dem Thin Client auf pmxDesktop zugegriffen haben, wird die Anmeldeseite angezeigt.

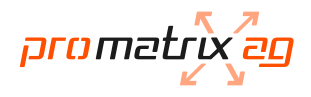

### App-Funktionen Kontoeinstellungen (nur Browser)

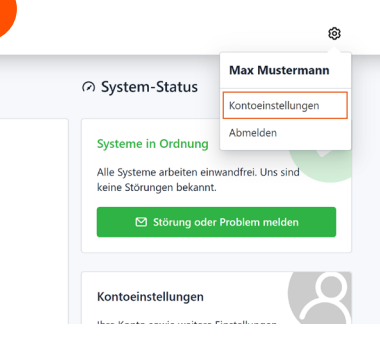

Wenn Sie mit dem Browser auf pmxDesktop zugegriffen haben, finden Sie in den App-Funktionen unter anderem die Funktion "Kontoeinstellungen".

# pmx**Auth**

In den Kontoeinstellungen können Sie unter anderem (je nach Anforderung Ihrer Organisation) Ihr Passwort ändern und Zwei-Faktor-Authentifizierung verwalten. Weitere Informationen finden Sie in der Dokumen-

tation zu pmxAuth

App-Funktionen Kontoeinstellungen (Citrix Workspace App und Thin Clients)

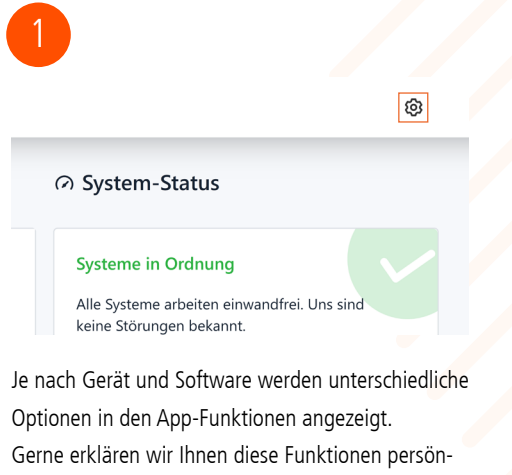

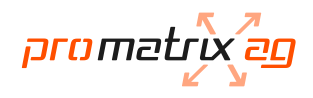

## Störungsübersicht und Ticketsystem

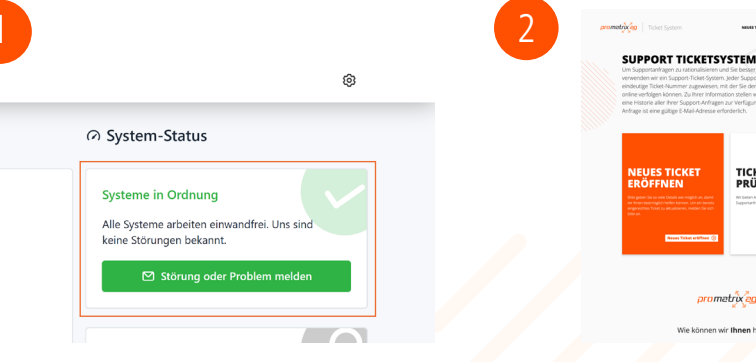

Unter System-Status wird der aktuelle Zustand von pmxDesktop angezeigt. Falls Störungen auftreten oder Wartungsarbeiten geplant sind, werden diese unter System-Status angezeigt.

prometrix Falls Sie ein Problem mit Ihrem Desktop feststellen, können Sie direkt über die Schaltfläche "Störung

oder Problem melden" ein neues Ticket eröffnen

IEUES TICKE RÖFFNEN

TICKET-STATUS PRÜFEN